### Dołączanie do eventu w Cisco Webex

- 1. Wchodzimy w link wydarzenia w otrzymanym mailu,
- 2. Uzupełniamy nasze dane: imię, nazwisko, e-mail i klikamy Submit

| cisco Webex For                                                                                  | UKSW <u>WEBEX</u> O                                                                              |                |                               |                                         |  |  |
|--------------------------------------------------------------------------------------------------|--------------------------------------------------------------------------------------------------|----------------|-------------------------------|-----------------------------------------|--|--|
| Webex Events                                                                                     |                                                                                                  |                |                               |                                         |  |  |
| Event Information: Event Example                                                                 |                                                                                                  |                |                               |                                         |  |  |
| Event status:                                                                                    | Not started                                                                                      |                | Join Event Now as Panelist    |                                         |  |  |
| Date and time:                                                                                   | Thursday, October 22, 2020 8:45 am<br>Europe Summer Time (Berlin, GMT+02:00)<br>Change time zone | ~              | To join this event as a panel | ist, provide the following information. |  |  |
| Duration:                                                                                        | 1 hour                                                                                           |                | First name:                   |                                         |  |  |
| Description:                                                                                     |                                                                                                  |                | Last name:                    |                                         |  |  |
| By joining this event, you are accepting the Cisco Webex Terms of Service and Privacy Statement. |                                                                                                  | Email address: | international Submit          |                                         |  |  |

Before you join the event, please click here to make sure that you have the appropriate players to view UCF (Universal Communications Format) rich media files in the event

3. Jeśli event jeszcze nie został rozpoczęty przez technika, opcja Join będzie nieaktywna

Event Information: Event Example

| Event status:             | Not started                                                                                      | Join Event Now as Panelist                                |
|---------------------------|--------------------------------------------------------------------------------------------------|-----------------------------------------------------------|
| Date and time:            | Thursday, October 22, 2020 8:45 am<br>Europe Summer Time (Berlin, GMT+02:00)<br>Change time zone | You cannot join the event now because it has not started. |
| Duration:<br>Description: | 1 hour                                                                                           |                                                           |
|                           |                                                                                                  |                                                           |

By joining this event, you are accepting the Cisco Webex Terms of Service and Privacy Statement.

Before you join the event, please click here to make sure that you have the appropriate players to view UCF (Universal Communications Format) rich media files in the event.

#### 4. Jeśli event już się zaczął, klikamy na Join.

| cisco Webex For                                                                                                    | UKSW WEBEX O                                                                                            |                            |                         |  |
|----------------------------------------------------------------------------------------------------|----------------------------------------------------------------------------------------------------|----------------------------|-------------------------|--|
| Webex Events                                                                                                    |                                                                                                    |                            | Nodern View 💷 Sign Out  |  |
| Event Information                                                                                                    | : Event Example                                                                                         |                            | Constant - Danima Treas |  |
| Event status:                                                                                                    | Started                                                                                                 | Join Event Now as Panelist |                         |  |
| Date and time:                                                                                                    | Thursday, October 22, 2020 8.45 am<br>Europe Summer Time (Berlin, GMT+02.00)<br><u>Change time zone</u> | $\sim$                     |                         |  |
| Duration:                                                                                                    | 1 hour                                                                                                  |                            |                         |  |
| Description:                                                                                                    |                                                                                                    |                            |                         |  |
| By joining this event, you ar                                                                                                    | re accepting the Cisco Webex <u>Terms of Service</u> and <u>Privacy Statement</u> .                     |                            |                         |  |
| Before you join the event, please slick here to make sure that you have the appropriate players to view UCF (Universal Communications Format) rich media files in the event. |                                                                                                    |                            |                         |  |

5. Teraz każda przeglądarka zareaguje inaczej – będzie prosiła o pobranie jednorazowej aplikacji lub oddanie wtyczki do przeglądarki. CSI zaleca użycie jednorazowej aplikacji. Klikamy na link do pobrania:

Edge:

## Step 1 of 2: Download the Webex application

You will need to download this application once to join a meeting with Microsoft Edge.

Chrome:

# Step 1 of 2: Add Webex to Chrome

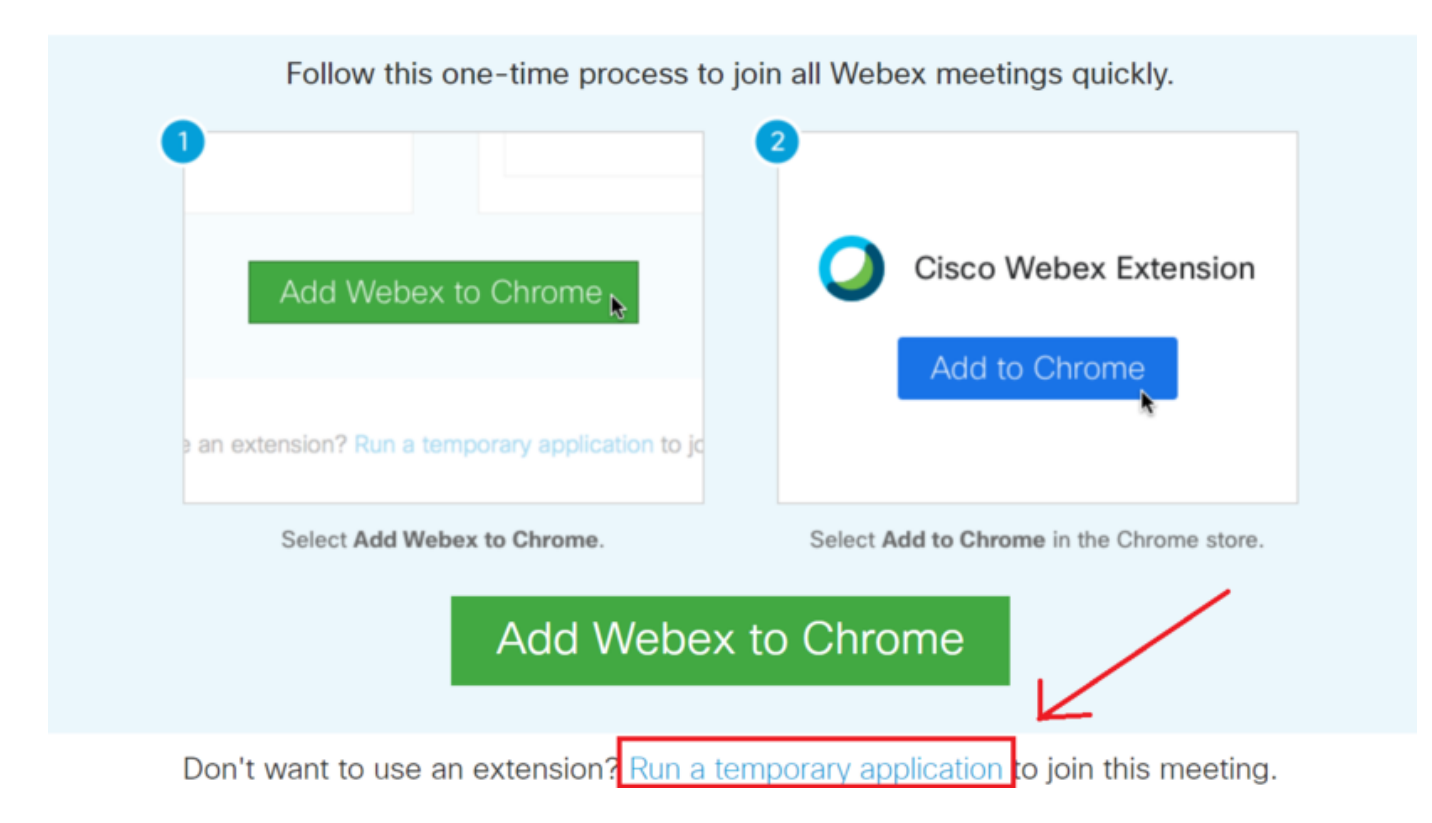

## Add Webex to Firefox

Follow this one-time process to join all Webex meetings quickly.

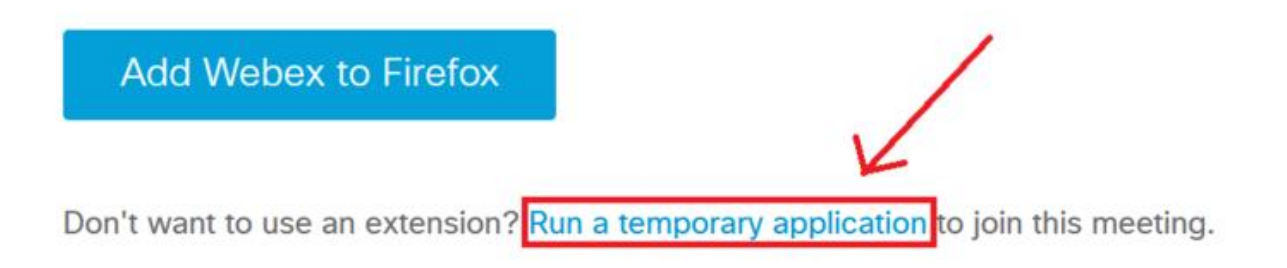

6. Po pobraniu i zainstalowaniu aplikacji pojawi się okno aplikacji – klikamy *Join Event* i będziemy już dołączeni do eventu.

| Cisco Webex Meetings |                                                                                       | • | • | × |
|----------------------|---------------------------------------------------------------------------------------|---|---|---|
|                      | Test 21.10.2020 manual<br>14:15 - 15:15                                               |   |   |   |
|                      |                                                                                       |   |   |   |
|                      |                                                                                       |   |   |   |
|                      | GG                                                                                    |   |   |   |
|                      |                                                                                       |   |   |   |
|                      | 🗊 Connect to video system 🚯 Audio: Use computer audio - 🔅 Test speaker and microphone |   |   |   |
|                      | 🖇 Unmuté 👻 ⊘ Start vídeo 🤟 Join Event                                                 |   |   |   |